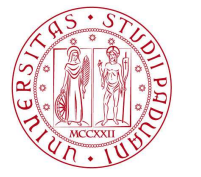

Università degli Studi di Padova

## CORSO DI FORMAZIONE PER L'ACCESSO AI LABORATORI DELL'ATENEO

## Istruzioni per l'accesso a Moodle per i frequentatori privi di Single Sign On

Si indicano qui di seguito le istruzioni per i frequentatori che necessitano di accedere al Corso Frequentatori, presente sulla piattaforma Moodle del Servizio Formazione e Sviluppo R. U., che non hanno la possibilità di effettuare l'accesso tramite Single Sign On .

## 1) OTTENIMENTO USERNAME E PASSWORD

Il frequentatore deve fornire al Responsabile di Laboratorio i seguenti dati:

- a. codice fiscale
- b. nome e cognome
- c. indirizzo e-mail valido

Il Responsabile, a sua volta, invierà tali dati al Servizio Formazione e Sviluppo R. U. (<u>formazione@unipd.it</u>) che provvederà a trasmettere username e password di accesso al frequentatore (vedi punto 2).

## 2) ACCESSO ALLA PIATTAFORMA MOODLE E ISCRIZIONE AI CORSI

Il frequentatore, ricevute dal Servizio Formazione e Sviluppo R.U. sull'indirizzo e-mail indicato, la username e la password per l'accesso, dovrà collegarsi alla pagina web: <u>https://elearning.unipd.it/servizioformazione/</u> e cliccare sulla frase "**leggi la guida nella pagina di login**", localizzate nel cerchio della figura sotto:

| rtale della formazione UNIPD 🛛 👋 😈 Formazione -                                                                                                 | a distanza per il personale 🛛 🗶 🕂                                                               |                                                                                                    |                                 |
|----------------------------------------------------------------------------------------------------|-------------------------------------------------------------------------------------------------|----------------------------------------------------------------------------------------------------|---------------------------------|
| Mps://dearning.unipd.it/servizieformazione/                                                                                                    |                                                                                                 | 🚖 🔻 C 🛛 🔀 🗝 Google                                                                                                    | 🔎 🐥                             |
| ome iniziare 🚳 https://portal.cca.uni 🗌 https://protoco                                                                                         | lo.uni 📧 portale formman 📧 quest lab 🚳 monitor.contabilità 🗔 iscrizioni                         | is, review 🤨 Supporto Contabilità I 🔚 PORTALE FORMAZIONE 👩 https://e                                                                                                    | learning.unip                   |
| Universiti<br>decli Stu<br>di Padova                                                                                                    | Dipartimenti Biblioteche  FORMAZIONE A DISTANZA PER IL PERSONALE                                | Rubrica Areastampa II 🔤 Webmail Univeb                                                                                                    |                                 |
| Formazione e distanza per il personale<br>FORMAZIONE A DISTANZA PER<br>L PERSONALE<br>Formazione e distanza per il<br>personale<br>▶ Iniziative | Iniziative<br>▼Area sicurezza<br>▶ Nozioni di salute e sicurezza sul lavoro                     | AUTENTICAZIONE<br>Accedi a Moodle con i<br>Single Sign on                                                                                                    | U                               |
| CONTATTI<br>Per informazioni:<br>Servizio Formazione e Sviluppo<br>Risorse Umane<br>Marco Santagati<br>Fel. 046 85734/28                        | ▶ Corso per Dirigenti<br>▶ Corso Frequentatori<br>Minimizza tutto Espandi tutto<br>Cerca corsi: | (wwe sum a terr or )<br>Se è la prima volta che arrei<br>questa pagina, leggi la guida<br>gagina di login.<br>WI<br>CALENDARIO<br>◀ giugno 2013                                                                                                    | in<br>nella                     |
| Maria Cristina Aggio<br>tel. 049 8273092<br>e-mail: formazione@unipd.it                                                                         |                                                                                                 | Dom         Lan         Max         Factor         Sime         Sime <ths< td=""><td>Sab<br/>1<br/>8<br/>16<br/>22<br/>20</td></ths<> | Sab<br>1<br>8<br>16<br>22<br>20 |
| © 2012 Università di Padova - Tutti i                                                                                                    | dritti riservati                                                                                | Non sei collegato. (Acc<br>Informazioni sul sito   Piro                                                                                                    | edi)<br>vacy                    |

Si aprirà quindi questa pagina :

| https://elearning.unipd.it/servizioformazione/login/index.php                                                                                                    | ☆ ▼ C Scogle                                                                                                    | <i>P</i>  |
|----------------------------------------------------------------------------------------------------|----------------------------------------------------------------------------------------------------|-----------|
| iniziare 🚳 https://portal.cca.uni 门 https://protocolio.uni 😹 portale formman 😹 quest lab 🚳 monitor.                                                                                                    | contabilità 🥅 iscrizioni s. review 🤨 Supporto Contabilità I 🥅 PORTALE FORMAZIONE 👲 https://elear                                                                                                    | ning.unip |
| Dipartiment                                                                                                    | ii Biblioteche Rubrica Areastampa IT <b>≡</b> Webmail Uniweb SIT<br>P <b>ERSONALE</b>                                                                                                    |           |
| UTADOVA                                                                                                    | Cerca                                                                                                    | L.        |
| Formazione a distanza per il personale + Login al sito                                                                                                    |                                                                                                    |           |
|                                                                                                    |                                                                                                    |           |
| Accedi a Moodle                                                                                                    | con il Single Sign On                                                                                                    |           |
|                                                                                                    | 80-                                                                                                    |           |
|                                                                                                    | SINGLE SIGN ON                                                                                                    |           |
| Se è la prima volta che arrivi in puesta pagina, leggi la guida sotto.                                                                                                    |                                                                                                    |           |
|                                                                                                    |                                                                                                    |           |
|                                                                                                    |                                                                                                    |           |
| Informazioni su                                                                                                    | ll'accesso a Moodle:                                                                                                    |           |
|                                                                                                    |                                                                                                    |           |
|                                                                                                    |                                                                                                    |           |
| 1. Sei uno Studente o Docente o PTA dell'Università di Padova?                                                                                                    | 2. Non appartieni alle categorie specificate nel riquadro a<br>sinistra?                                                                                                    |           |
| <ol> <li>Sei uno Studente o Docente o PTA dell'Università di Padova?</li> <li><u>a. Descrizione dell'accesso;</u><br/>Di diritto ti viene assennata una email di Atenen;</li> </ol>                                                                                                    | 2. Non appartieni alle categorie specificate nel riquadro a<br>sinistra?<br>Alcuni utenti non nossono accedere in automatico con il SSO. Tra questi ci                                                                                                    |           |
| <ol> <li>Sei uno Studente o Docente o PTA dell'Università di Padova?</li> <li><u>a. Descrizione dell'accesso:</u><br/>Di diritto ti viene assegnata una email di Ateneo:</li> </ol>                                                                                                    | <ol> <li>Non appartieni alle categorie specificate nel riquadro a<br/>sinistra?</li> <li>Alcuni utenti non possono accedere in automatico con il SSO. Tra questi ci<br/>sono:</li> </ol>                                                                                                    |           |
| <ol> <li>Sei uno Studente o Docente o PTA dell'Università di Padova?</li> <li><u>a. Descrizione dell'accesso:</u><br/>Di diritto ti viene assegnata una email di Ateneo:</li> <li>Studenti, uniped.com estudenti.unipd.it</li> <li>Descrizione estudenti di ti</li> </ol>                                                                                                    | <ol> <li>Non appartieni alle categorie specificate nel riquadro a<br/>sinistra?</li> <li>Alcuni utenti non possono accedere in automatico con il SSO. Tra questi ci<br/>sono:</li> </ol>                                                                                                    |           |
| <ol> <li>Sei uno Studente o Docente o PTA dell'Università di Padova?</li> <li><u>a. Descrizione dell'accesso:</u><br/>Di diritto ti viene assegnata una email di Ateneo:</li> <li>Studenti : nome.cognome@studenti.unipd.it</li> <li>Docenti : nome.cognome@unipd.it</li> </ol>                                                                                                    | 2. Non appartieni alle categorie specificate nel riquadro a<br>sinistra? Alcuni utenti non possono accedere in automatico con il SSO. Tra questi ci<br>sono:     • Studenti Erasmus;     • Studenti per corsi sinooli:                                                                                                    |           |
| <ol> <li>Sei uno Studente o Docente o PTA dell'Università di Padova?</li> <li><u>a. Descrizione dellaccesso:</u><br/>Di diritto ti viene assegnata una email di Ateneo:</li> <li>Studenti : nome.cognome@studenti.unipd.it</li> <li>Docenti : nome.cognome@unipd.it</li> <li>Con una sola password potrai accedere a TUTTI i servizi dell'Ateneo che</li> </ol>                                                                                                    | <ul> <li>2. Non appartieni alle categorie specificate nel riquadro a sinistra?</li> <li>Alcuni utenti non possono accedere in automatico con il SSO. Tra questi ci sono: <ul> <li>Studenti Erasmus;</li> <li>Studenti per corsi singoli;</li> <li>Docenti ospiti senza email universitaria @unipd.it;</li> </ul> </li> </ul>                                                                                                    |           |
| <ol> <li>Sei uno Studente o Docente o PTA dell'Università di Padova?</li> <li><u>a. Descrizione dell'accesso:</u><br/>Di diritto ti viene assegnata una email di Ateneo:         <ul> <li>Studenti : nome.cognome@studenti.unipd.it</li> <li>Docenti : nome.cognome@unipd.it</li> <li>Docenti : nome.cognome@unipd.it</li> <li>Con una sola password potrai accedere a TUTTi i servizi dell'Ateneo che<br/>fanno parte del Single Sign On.</li> <li>Vinde accesso di accesso Doc.</li> </ul> </li> </ol>                                                                                                    | <ul> <li>2. Non appartieni alle categorie specificate nel riquadro a sinistra?</li> <li>Alcuni utenti non possono accedere in automatico con il SSO. Tra questi ci sono:</li> <li>Studenti Erasmus;</li> <li>Studenti per corsi singoli;</li> <li>Docenti ospiti senza email universitaria @unijod.it;</li> <li>Altri rari casi;</li> </ul>                                                                                                    |           |
| 1. Sei uno Studente o Docente o PTA dell'Università di Padova?     a. <u>Descrizione dell'accesso;</u> Di diritto ti viene assegnata una email di Ateneo:         Studenti : nome.cognome@studenti.unipd.it         Docenti : nome.cognome@unipd.it         Con una sola password potrai accedere a TUTTI i servizi dell'Ateneo che fanno parte del Single Sign On.         Vedere la propria email o accedere a Moodle, sarà semplicissimo e con une SOLA Li lemarme e una SOLA Paesevord                                                                                                    | <ol> <li>Non appartieni alle categorie specificate nel riquadro a<br/>sinistra?</li> <li>Alcuni utenti non possono accedere in automatico con il SSO. Tra questi ci<br/>sono:</li> <li>Studenti Erasmus;</li> <li>Studenti per corsi singoli;</li> <li>Docenti ospiti senza email universitaria @unipd.it;</li> <li>Altri rari casi;</li> <li>Per questa tinolnia è previsto un altro tino di accesso che deve escere richiacto.</li> </ol>                                                                                                    |           |
| <ol> <li>Sei uno Studente o Docente o PTA dell'Università di Padova?</li> <li><u>a. Descrizione dell'accesso:</u><br/>Di diritto ti viene assegnata una email di Ateneo:</li> <li>Studenti : nome.cognome@studenti.unipd.it</li> <li>Docenti : nome.cognome@unipd.it</li> <li>Con una sola password potrai accedere a TUTTI i servizi dell'Ateneo che<br/>fanno parte del Single Sign On.</li> <li>Vedere la propria email o accedere a Moodle, sarà sempliciasimo e con<br/>una SOLA Usemarme e una SOLA Password.</li> <li>Per accedere basterà cliccare sul link nel riquadro qui sopra, con il logo<br/>SSO.</li> </ol>                                                                                                    | <ul> <li>2. Non appartieni alle categorie specificate nel riquadro a sinistra?</li> <li>Alcuni utenti non possono accedere in automatico con il SSO. Tra questi ci sono: <ul> <li>Studenti Erasmus;</li> <li>Studenti per corsi singoli;</li> <li>Docenti ospiti senza email universitaria @<i>unipd.it</i>;</li> <li>Altri rari casi;</li> </ul> </li> <li>Per queste tipolgie è previsto un altro tipo di accesso che deve essere richiesto ai gestori della piattaforma.</li> </ul>                                                                                                    |           |
| <ul> <li>1. Sei uno Studente o Docente o PTA dell'Università di Padova?</li> <li>a. Descrizione dell'accesso;<br/>Di diritto ti viene assegnata una email di Ateneo:</li> <li>Studenti : nome.cognome@studenti.unipd.it</li> <li>Docenii : nome.cognome@unipd.it</li> <li>Con una sola password potrai accedere a TUTTi i servizi dell'Ateneo che<br/>fanno parte del Single Sign On.</li> <li>Vedere la propria email o accedere a Moodle, sarà semplicissimo e con<br/>una SOLA Usemame e una SOLA Password.</li> <li>Per accedere basterà cliccare sul link nel riquadro qui sopra, con il logo<br/>SSO.</li> <li>b. Non hai ancora attivato l'email universitaria?</li> </ul>                                                                                                    | <ul> <li>2. Non appartieni alle categorie specificate nel riquadro a sinistra?</li> <li>Alcuni utenti non possono accedere in automatico con il SSO. Tra questi ci sono: <ul> <li>Studenti Erasmus;</li> <li>Studenti per corsi singoli;</li> <li>Docenti ospiti senza email universitaria @unijod.it;</li> <li>Attri rair casi;</li> </ul> </li> <li>Per queste tipolgie è previsto un altro tipo di accesso che deve essere richiesto ai gestori della piattaforma.</li> <li>Clicca qui per inviare una richiesta per accedere alla piattaforma Moodle</li> </ul>                                                                                                    |           |
| 1. Sei uno Studente o Docente o PTA dell'Università di Padova?     a. <u>Descrizione dell'accesso:</u> Di dirito ti viene assegnata una email di Ateneo:         Studenti : nome.cognome@unipd.it         Docenti : nome.cognome@unipd.it         Con una sola password potrai accedere a TUTTi i servizi dell'Ateneo che         fanno parte del Singe Sign On.         Vedere la propria email o accedere a Moodle, sarà sempliciasimo e con         una SOLA Usemarne e una SOLA Password.         Per accedere a stul link nel riquadro qui sopra, con il logo         SSO.         b. Non hai ancora attivato l'emal universitatia?         Collegati al seguente link e segui le istruzioni: Istruzioni SingleSignOn e                                                                                                    | <ol> <li>2. Non appartieni alle categorie specificate nel riquadro a<br/>sinistra?</li> <li>Alcuni utenti non possono accedere in automatico con il SSO. Tra questi ci<br/>sono:</li> <li>Studenti Erasmus;</li> <li>Studenti per corsi singoli;</li> <li>Docenti ospiti senza email universitaria @unijed.it;</li> <li>Attri rari casi;</li> <li>Per queste tipolgie è previsto un altro tipo di accesso che deve essere richiesto<br/>ai gestori della piattaforma.</li> <li>Clicca qui per inviare una richiesta per accedere alla piattaforma Moodle</li> <li>Clicca qui per inviare una richiesta per accedere alla piattaforma Moodle</li> <li>Clicca qui per inviare una richiesta per accedere alla piattaforma dosde</li> </ol>                                                                                                    |           |
| <ul> <li>1. Sei uno Studente o Docente o PTA dell'Università di Padova?</li> <li>a. Descrizione dellaccesso:<br/>Di diritto ti viene assegnata una email di Ateneo:</li> <li>Studenti : nome.cognome@studenti.unipd.it</li> <li>Docenti : nome.cognome@unipd.it</li> <li>Con una sola password potrai accedere a TUTTI i servizi dell'Ateneo che<br/>fanno parte del Single Sign On.<br/>Vedere la propria email o accedere a Moodle, sarà sempliciasimo e con<br/>una SOLA Deamame e una SOLA Password.</li> <li>Per acedere basterà cliccare sul link nel riquadro qui sopra, con il logo<br/>SSO.</li> <li>b. Non hai ancora attivato l'email universitaria?<br/>Collegati al asguente link e segui le istruzioni: Istruzioni SingleSignOn e<br/>Accesso</li> </ul>                                                                                                    | <ul> <li>2. Non appartieni alle categorie specificate nel riquadro a sinistra?</li> <li>Alcuni utenti non possono accedere in automatico con il SSO. Tra questi ci sono:</li> <li>Studenti Erasmus;</li> <li>Studenti per corsi singoli;</li> <li>Docenti ospiti senza email universitaria @unipd.it;</li> <li>Altri rari casi;</li> <li>Per queste tipolgie è previsto un altro tipo di accesso che deve essere richiesto ai gestori della piattaforma.</li> <li>Clicca qui per inviare una richiesta per accedere alla piattaforma Moodle</li> <li>Clicca qui per una richiesta per accedere alla piattaforma Moodle</li> <li>Clicca qui per una richiesta per accedere alla piattaforma Moodle</li> <li>Clicca qui per una richiesta per accedere alla piattaforma Moodle</li> <li>Clicca qui per sonale non servito da SSO</li> <li>Papina di Loan Senza Sinde Sion On</li> </ul> |           |
| <ul> <li>1. Sei uno Studente o Docente o PTA dell'Università di Padova?</li> <li>a. <u>Descrizione dellaccesso:</u><br/>Di diritto ti viene assegnata una email di Ateneo:</li> <li>Studenti : nome.cognome@studenti.unipd.it</li> <li>Docenti : nome.cognome@studenti.unipd.it</li> <li>Docenti : nome.cognome@stu</li></ul>                                                                                                    | <ul> <li>2. Non appartieni alle categorie specificate nel riquadro a sinistra?</li> <li>Alcuni utenti non possono accedere in automatico con il SSO. Tra questi ci sono: <ul> <li>Studenti Erasmus;</li> <li>Studenti per corsi singoli;</li> <li>Docenti ospiti senza email universitaria @<i>unipd.k</i>;</li> <li>Altri rari casi;</li> </ul> </li> <li>Per queste tipolgie è previsto un altro tipo di accesso che deve essere richiesto ai gestori della piattaforma.</li> <li>Clicca qui per inviare una richiesta per accedere alla piattaforma Moodle</li> <li>Clicca qui per inviare una richiesta per accedere alla piattaforma Moodle.</li> <li>Clicca qui per sociesta alla pagina di login dedicata al personale non senito da SSO <ul> <li>Pagina di Login Senza Single Sign On</li> </ul> </li> </ul>                                                                  |           |
| <ul> <li>1. Sei uno Studente o Docente o PTA dell'Università di Padova?</li> <li>a. <u>Descrizione dell'accesse</u>:</li> <li>Didrito ti viene assegnata una email di Ateneo:</li> <li>2. Studenti : <u>nome.cognome@studenti.unipd.it</u></li> <li>3. Docenti : <u>nome.cognome@studenti.unipd.it</u></li> <li>3. Docenti : <u>nome.cognome@studenti.unipd.it</u></li> <li>3. Docenti : <u>nome.cognome@studenti.unipd.it</u></li> <li>4. Docenti : <u>nome.cognome@studenti.unipd.it</u></li> <li>4. Docenti : <u>nome.cognome.com</u></li> <li>4. Docenti : <u>nome.cognome.com</u></li> <li>4. Docenti : <u>nome.cognome.com</u></li> <li>4. Docenti : <u>nome.cognome.com</u></li> <li>4. Docenti : <u>nome.com.com</u></li> <li>4. Docenti : <u>nome.com.com</u></li> <li>4. Docenti : <u>nome.com.com.com</u></li> <li>4. Docenti : <u>nome.com.com.com</u></li> <li>4. Docenti : <u>nome.com.com.com</u></li> <li>4. Docenti : <u>nome.com.com.com</u></li> <li>4. Docenti : <u>nome.com.com.com.com</u></li> <li>4. Docenti : <u>nome.com.com.com.com.com</u></li> <li>4. Docenti : <u>nome.com.com.com.com.com.com.com.com</u></li> <li>4. Docenti : <u>nome.com.com.com.com.com</u></li></ul> | <ul> <li>2. Non appartieni alle categorie specificate nel riquadro a sinistra?</li> <li>Alcuni utenti non possono accedere in automatico con il SSO. Tra questi ci sono:</li> <li>Studenti Erasmus;</li> <li>Studenti per corsi singoli;</li> <li>Dotati per corsi singoli;</li> <li>Altri rari casi;</li> <li>Per queste tipolgie è previsto un altro tipo di accesso che deve essere richiesto a gestori della piattaforma.</li> <li>Clicca qui per inviare una richiesta per accedere alla piattaforma Moode</li> <li>Clicca qui per inviare una richiesta per accedere alla piattaforma Moode</li> <li>Clicca qui per inviare una richiesta per accedere alla piattaforma Moode</li> <li>Clicca qui per socedere alla pagina di login dedicata al personale non servito da SSO</li> <li>Pagina di Login Senza Single Sign On</li> </ul>                                           |           |
| <ul> <li>1. Sei uno Studente o Docente o PTA dell'Università di Padova?</li> <li>a. <u>Bascripione dell'accesso</u>:</li> <li>Bidrito ti viene assegnata una email di Ateneo:</li> <li>b. Studenti: <u>nome.cognome@student.unipd.t</u></li> <li>b. Bocenti: <u>nome.cognome@student.unipd.t</u></li> <li>Do una sola password potrai accedere a TUTTi i servizi dell'Ateneo che no parte del Singlo Sing On.</li> <li>Vedere la propria email o accedere a Moodle, sarà sempliciasimo e con una sola parte del Singlo Sing On.</li> <li>Ne decodere basterà cliccare sul link nel riquedore qui sopra, con il logo So.</li> <li>No no hai ancora attivato l'email universitaria?</li> <li>Collegati al seguente link e segui le istruzioni: listruzioni SingleSignOn e Accesso</li> </ul>                                                                                                    | <ul> <li>2. Non appartieni alle categorie specificate nel riquadro a sinistra?</li> <li>Alcuni utenti non possono accedere in automatico con il SSO. Tra questi ci sono:</li> <li>8. Studenti Erasmus;</li> <li>8. Studenti per corsi sinoli;</li> <li>2. Ocenti ospiti senza email universitaria @unijod.it;</li> <li>3. Atti rari casi;</li> <li>Wa queste tipolgie è previsto un altro tipo di accesso che deve essere richiesto ai gestori della piattaforma.</li> <li>9. Ciaca qui per inviare una richiesta per accedere alla piattaforma Moodle</li> <li>4. Ocica qui per accedere alla pagina di login dedicata al personale non servito da SSO</li> <li>Pagina di Login Senza Single Sign On</li> </ul>                                                                                                    |           |

Per procedere bisogna cliccare sul tab "**Pagina di Login senza Single Sign On**" che consentirà di visualizzare una mascherina per l'inserimento della username e password assegnate dal Servizio Formazione e Sviluppo R.U., qui di seguito illustrata:

| zione a distanza per il personale: Login al sito - Mozilla Firefox                                             |                                                                                                    |
|----------------------------------------------------------------------------------------------------|----------------------------------------------------------------------------------------------------|
| ifica ⊻isualizza ⊆ronologia Segnalibri Strumenti Ajuto                                                         |                                                                                                    |
| della formazione UNIPD × 😨 Formazione a distanza per il personale: L × 🕂                                       |                                                                                                    |
| https://elearning. <b>unipd.k</b> /servizioformazione/login/index.php                                          |                                                                                                    |
| iziare 🚳 https://portal.cca.uni 📋 https://protocollo.uni 🖂 portale formman 😹 quest lab 🚳 monitor.co            | ntabilità 🗔 iscrizioni s. review 🖞 Supporto Contabilità I 🥅 PORTALE FORMAZIONE 🐧 https://elearning.unip                                              |
| Dipartimenti                                                                                                   | Biblioteche Pubrica Areastampa IT 🔤 Webmail Uniweb SIT                                                                                               |
| UNIVERSITĂ                                                                                                    |                                                                                                    |
| DI PADOVA                                                                                                    | ERSONALE                                                                                                    |
| UTABONA                                                                                                    | Cerca                                                                                                    |
|                                                                                                    |                                                                                                    |
| Formazione a distanza per il personale + Login al sito                                                         |                                                                                                    |
| Hai dimenticato lo usemame o la password?                                                                      | accesso a Moodle:                                                                                                    |
| 1. Sei uno Studente o Docente o PTA dell'Università di Padova?                                                 | 2. Non appartieni alle categorie specificate nel riquadro a<br>sinistra?                                                                             |
| <ul> <li><u>a. Descrizione dell'accesso:</u><br/>Di diritto ti viene assegnata una email di Ateneo:</li> </ul> | Alcuni utenti non nossono accedere in automatico con il SSO. Tra questi ci                                                                           |
| Chudanti : name as mame@atudanti unind it                                                                      | sono:                                                                                                    |
| Docenti : nome.cognome@unipd.it                                                                                | Studenti Erasmus;                                                                                                    |
| Con una sola password potrai accedere a TUTTI i servizi dell'Ateneo che                                        | <ul> <li>Studenti per corsi singoli;</li> <li>Docenti osniti senza email universitaria <i>@unind it</i>:</li> </ul>                                  |
| fanno parte del Single Sign On.<br>Vedere la monria email o accedere a Moodle, sarà semplicissimo e con        | Altri rari casi;                                                                                                    |
| una SOLA Username e una SOLA Password.                                                                         | Per queste tipolgie è previsto un altro tipo di accesso che deve essere richiesto                                                                    |
| Per accedere basterà cliccare sul link nel riquadro qui sopra, con il logo<br>SSO.                             | ai gestori della piattaforma.                                                                                                    |
| <ul> <li>b. Non hai ancora attivato l'email universitaria?</li> </ul>                                          | Clicca qui per inviare una richiesta per accedere alla piattaforma Moodle     Clicca qui per accedere alla pagina di login dedicata al personale pon |
| Collegati al seguente link e segui le istruzioni: Istruzioni SingleSignOn e<br>Accesso                         | servito da SSO                                                                                                    |
|                                                                                                    | Ritoma al Single Sign On                                                                                                    |
|                                                                                                    |                                                                                                    |
|                                                                                                    |                                                                                                    |
|                                                                                                    |                                                                                                    |
|                                                                                                    |                                                                                                    |

Т

Dopo il primo accesso verrà richiesto di cambiare la password assegnata d'ufficio con una di propria scelta.

Da questo punto in poi ci si troverà dentro la piattaforma Moodle del Servizio Formazione e Sviluppo R.U. su cui è disponibile, all'interno dell'Area Sicurezza, il Corso Frequentatori.

| 🕹 Formazione a distanza per il personale - Mozilla Firefox                                                                                                    |                                                                                                    |                                                                                                    |                             |
|----------------------------------------------------------------------------------------------------|----------------------------------------------------------------------------------------------------|----------------------------------------------------------------------------------------------------|-----------------------------|
| Ele Modříka Ysualizza Gronologia Segnalibri Zrumenki Buto                                                                                                    |                                                                                                    |                                                                                                    |                             |
| Portale della formazione UNIPD × 😨 Formazione a distanza per il personale × 🕂                                                                                                    |                                                                                                    |                                                                                                    |                             |
| A https://elearning.unipd.ik/servick/formadione/                                                                                                    | g ⊽ C Scoge                                                                                                    | <u></u> ₽ ♦ ♠                                                                                                    |                             |
| 🥘 Come iniziare 🧿 https://portal.cca.uni 🗌 https://protocolio.uni 🛃 portale formman 😹 qu                                                                                                    | st lab 🔞 monitor.contabilija 🗔 iscrizioni s. review 🦉 Supporto Contabilità I 🗌 PORTALE FORMAZIONE 🧯                                                                                                    | https://elearning.unip                                                                                                    |                             |
| DIVIVERSITÀ<br>DECLI STUDI<br>DI PADOVA                                                                                                    | Dipantimenti Biblioteche Rubrica Arealstampa IT Webmail U<br>ANZA PER Y. PERSONALE<br>Cerca                                                                                                    | niveb SIT                                                                                                    |                             |
| Formazione a distanza per il personale                                                                                                    | Sei collegato come Marco I                                                                                                    | Santaagli, (Esci)                                                                                                    |                             |
| FORMAZIONE A DISTANZA PER<br>ILPERSONALE<br>e montanza per il<br>pessonale<br>e My home<br>P ragine di stoto<br>il imie profilo<br>I imie corei<br>IMPISTIZITIMI                                  | CALENDARIO           •         giugno 20           Dom liso Mer Mer J         2         4         6           •         10         11         12           •         10         11         12           •         10         11         12           •         10         11         12           •         10         11         12           •         10         11         12           •         10         11         12           •         10         11         12           •         10         11         12           •         10         11         12           •         10         11         12           •         10         11         12           •         12         24         25           •         10         11         12           •         10         11         12           •         10         11         12           •         10         11         12           •         10         11         12           •         10 | 13         Image: Main State           16         1           17         1           18         14           19         14           10         21           21         22           27         20 |                             |
| Impostazioni profilo                                                                                                    |                                                                                                    |                                                                                                    |                             |
| Servizio Formazione: Area Sicurezza - Mozilla Fi<br>Ele Modifica ýsualizza Cronologia Sggnalibri Strume<br>Servizio Formazione: Area Sicurezza +<br>Company Servizio Formazione: Area Sicurezza + | refox<br>ki ∆juko<br>tegory.php?id=1                                                                                                    |                                                                                                    | ogle P + A                  |
|                                                                                                    | collo uni 🔐 portale formman 🖃 quest lab 🧑 monitor contabilità                                                                                                    |                                                                                                    |                             |
| Universit<br>Decli Stu<br>Di Padova                                                                                                    | Dipartimenti Bibl                                                                                                    | lioteche Rubrica Areastampa Π 📼<br>VALE<br>Cerca                                                                                                    | I Webmail Uniweb SIT        |
| FORMAZIONE A DISTANZA PER                                                                                                    | Categorie di corso: Area Sicurezza                                                                                                    |                                                                                                    |                             |
| Formazione a distanza per il<br>personale<br>■ My home<br>▶ Pagine del sito                                                                                                    | II "Progetto Formativo sulla tutela della salute e della si<br>secondo le funzioni svolte dal singolo dipendente.<br>Nozioni di salute e sicurezza sul lavoro                                                                                                    | curezza in imbiente universitario" è costituito da un insie<br>Settocategorie                                                                                                    | rme di corsi, diversificati |
| I miei corsi                                                                                                    | Corso Frequentatori                                                                                                    |                                                                                                    |                             |
| IMPOSTAZIONI                                                                                                    | AGGIUNGI UN CORSO CORSI A RICHIESTA IN ATTESA DI AG                                                                                                    | PPROVAZIONE                                                                                                    |                             |
| <ul> <li>Categoria: Area Sicurezza</li> <li>Attiva modifica</li> <li>Ruoli</li> <li>Autorizzazioni</li> <li>Verifica autorizzazioni</li> <li>Grunoi idiohali</li> </ul>                           | Cerca corsi: [                                                                                                    | VAI                                                                                                    |                             |

Per accedere ad ognuno dei moduli bisognerà cliccare sul nome corrispondente (nel blocco a sinistra dello schermo), inserire, nella maschera che appare, la **Chiave di iscrizione** (ovvero la password indicata sulla "Scheda di accesso ai corsi per i frequentatori dei laboratori" per quel modulo) e cliccare sul tab "**ISCRIVIMI**"

| 🥹 RISCHIO ME     | CCANICO - Mozilla Firefox                        |                            |                               |                      |                         |                            |                             |              |
|------------------|--------------------------------------------------|----------------------------|-------------------------------|----------------------|-------------------------|----------------------------|-----------------------------|--------------|
| Ele Modifica     | Ysualizza Gronologia Segnalbri Strumer           | nti Ajuto                  |                               |                      |                         |                            |                             |              |
| Portale della fo | armazione UNIPD 🛛 👋 😈 RISCHIO I                  | MECCANICO                  | ×                             |                      | /                       | A                          |                             |              |
| The https:/      | elearning.unipd.it/servizioformazione/enrol/inde | ex.php/id=20               |                               |                      |                         | Google                     |                             | <u>~</u> • m |
| Come iniziare    | Inteps://portai.cca.uni nteps://proto            | scolo.uni ind porcale rorm | nan 🔤 quest tab 👹 monicon.com | abika 🔄 iscrisoni s. | review 😈 supporte C     | DITEDUITE 1 DI PORTALE POR | MAZIONE O https://eleanning | punip        |
|                  | UNIVERSIT                                        | ГÀ                         | Dipartimenti                  | Biblioteche          | Rubrica Area s'         | ampa IT 🖂 W                | abmail Uniweb SIT           |              |
|                  | DEGLI STU                                        | JDI   FORMAZION            | e a distanza per il pe        | SONALE               |                         |                            |                             |              |
|                  | DI PADOVA                                        |                            | /                             |                      |                         | 0                          |                             |              |
|                  | A.102                                            |                            |                               |                      |                         | Cerca                      |                             |              |
|                  | Formazione a distanza per il personale           | Iniziative + Area Sicurez  | za + Corso Frequentatori + RI | SCHIO MECCANICO      | 0 » Iscrivimi in questo | Sei collegato d            | ome Marco Santaaqti. (Esci) |              |
|                  | corso + Opzioni di iscrizione                    |                            |                               |                      |                         |                            |                             |              |
|                  | EODMAZIONE A DISTANZA DED                        |                            |                               |                      |                         |                            |                             |              |
|                  | IL PERSONALE                                     | Opzioni di.                | iscrizione                    |                      |                         |                            |                             |              |
|                  | Formazione a distanza per il                     | Iscrizione spone           | nea (Studente)                |                      |                         |                            |                             |              |
|                  | personale                                        | Chiave di iscrizio         | ne                            |                      |                         |                            |                             |              |
|                  | <ul> <li>My home</li> </ul>                      |                            |                               |                      |                         |                            |                             |              |
|                  | Pagine del sito                                  |                            | ISCRIVIMI                     |                      |                         |                            |                             |              |
|                  | Il mio profilo                                   |                            |                               |                      |                         |                            |                             |              |
|                  | 🕨 l miei corsi                                   |                            |                               |                      |                         |                            |                             |              |
|                  | <ul> <li>Iniziative</li> </ul>                   |                            |                               |                      |                         |                            |                             | 1            |
|                  | <ul> <li>Area Sicurezza</li> </ul>               |                            |                               |                      |                         |                            |                             |              |
|                  | Nozioni di salute e<br>sicurezza sul lavoro      |                            |                               |                      |                         |                            |                             |              |
|                  | Carso per Dirigenti                              |                            |                               |                      |                         |                            |                             |              |
|                  | Coreo Fraquentatori                              |                            |                               |                      |                         |                            |                             |              |
|                  | PARTE GENERALE                                   |                            |                               |                      |                         |                            |                             |              |
|                  | RISCHIO                                          |                            |                               |                      |                         |                            |                             |              |
| 1                | BIOLOGICO                                        |                            |                               |                      |                         |                            |                             |              |
| 1                | RISCHIO                                          |                            |                               |                      |                         |                            |                             |              |
|                  | STABULARI                                        |                            |                               |                      |                         |                            |                             |              |
| $\subseteq$      | RISCHIO<br>MECCANICO                             |                            |                               |                      |                         |                            |                             |              |
|                  | N RISCHIO                                        |                            |                               |                      |                         |                            |                             |              |
|                  | RADIAZIONI NON                                   |                            |                               |                      |                         |                            |                             |              |
|                  | IONIZZANTI                                       |                            |                               |                      |                         |                            |                             | N            |
| 1 start          | 🖉 🕼 🕹 😪 Eudor.                                   | 🐼 Euder 🗞 i                | udar 🕲 RISC 🗐 M               | odul 🐼 Micro.        | 🗀 F:\Sk                 | 🗐 2013 🛛 🕹   Univ          | 🗐 Dotu 📚 🏊                  | 12.47 S      |

N.B.: Ogni volta che si intende accedere a Moodle bisognerà utilizzare i propri username ea password.

L'iscrizione ai moduli va effettuata invece solo la prima volta.